## SMU PRINTING (STUDENTS, STAFF, FACULTY)

## FROM AN SMU COMPUTER

- 1. Log in to the computer and print your documents. You are automatically logged in to your printing account.
- 2. Find the nearest printer and either swipe your ID Card or enter your SMU ID and password to print your documents.

## FROM YOUR OWN DEVICE

CHOICE ONE: WEB PRINTING

- 1. Go to printing.smu.edu and log in with your SMU ID and Password.
- Click on "Web Print" on the right hand column and then on "Submit a Job".
- 3. Choose your printer, number of copies and upload your documents.
- 4. Find the nearest printer and either swipe your ID Card or enter your SMU ID and password to print your document.

## **REMEMBER!**

GO TO IDCARD.SMU.EDU AND ADD MONEY TO YOUR PONY ACCOUNT SO YOU CAN PRINT. CHOICE TWO: EMAIL PRINTING

- Using your SMU email, send an email with only one attachment to the appropriate address (see below).
- 2. You will receive an email confirmation.
- 3. Find the nearest printer and either swipe your ID Card or enter your SMU ID and password to print.

| Email                 | Output                |
|-----------------------|-----------------------|
| Print1@smu.edu        | B&W, Single, Letter   |
| Print2@smu.edu        | B&W, Duplex, Letter   |
| Printlegal1@smu.edu   | B&W, Single, Legal    |
| Printlegal2@smu.edu   | B&W, Duplex, Legal    |
| Printcolor1@smu.edu   | Color, Single, Letter |
| Printcolor2@smu.edu   | Color, Duplex, Letter |
| Printtabloid1@smu.edu | B&W, Single, Tabloid  |
| Printtabloid2@smu.edu | B&W, Duplex, Tabloid  |